## Инструкция для пользователей ИС «Навигатор дополнительного образования детей Камчатского края»

## «Возврат списанных средств на счет сертификата»

Что делать, в случае, если произошло списание средств сертификата финансирования, когда:

1. Договор был заключен на основании неверных параметров и перешел в статус «Исполненный»;

2. Договор был ошибочно переведен в статус «Расторгнутый» (произведена заявка с указанием текущей даты в качестве даты окончания занятий);

3. Договор перешел в статус «Исполненный», но ребенок фактически не посещал занятия.

Для договоров в статусах «Расторгнутый» и «Исполненный» для возврата списанных средств на счет сертификата финансирования предусмотрен единый алгоритм:

ШАГ 1. Нажать в карточке договора кнопку «Аннулировать» для перевода договора в статус «Нереализованный» (рис. 1)

| Стороны договора                                                                         |                                                                          |                                                                              |                                                                                      |                                                           |
|------------------------------------------------------------------------------------------|--------------------------------------------------------------------------|------------------------------------------------------------------------------|--------------------------------------------------------------------------------------|-----------------------------------------------------------|
| Номер договора:                                                                          | Дата заключения:                                                         | Дата начала обуче                                                            | ния:                                                                                 | Статус:                                                   |
| 145                                                                                      | 22.10.2020                                                               | 17.10.2020                                                                   |                                                                                      | Расторгнутый                                              |
| ФИО Родителя:                                                                            |                                                                          | ФИО Ребенка:                                                                 |                                                                                      |                                                           |
|                                                                                          |                                                                          |                                                                              |                                                                                      |                                                           |
| Оплата услуг<br>Программа:                                                               |                                                                          |                                                                              |                                                                                      |                                                           |
| Оплата услуг<br>Программа:<br>Группа/Класс:                                              | Дата окончания                                                           | е договора (план):                                                           | Дата окончания дого                                                                  | вора (факт):                                              |
| Оплата услуг<br>Программа:<br>Группа/Класс:                                              | Дата окончани<br>28.12.2020                                              | е договора (план):                                                           | Дата окончания дого<br>26.10.2020                                                    | вора (факт):                                              |
| Оплата услуг<br>Программа:<br>Группа/Класс:<br>Поставщик:                                | Дата окончани<br>28.12.2020<br>Объем услуг по                            | е договора (план):<br>9 договору, часов (план):                              | Дата окончания дого<br>26.10.2020<br>Объем услуг по догог                            | вора (факт):<br>вору, часов (факт):                       |
| Оплата услуг<br>Программа:<br>Группа/Класс:<br>Поставщик:                                | Дата окончани<br>28.12.2020<br>Объем услуг по<br>11                      | е договора (план):<br>9 договору, часов (план):                              | Дата окончания дого<br>26.10.2020<br>Объем услуг по дого<br>2                        | вора (факт):<br>вору, часов (факт):                       |
| Оплата услуг<br>Програнна:<br>Группа/Класс:<br>Поставщик:<br>Номер сертификата для оплат | Дата окончани<br>28.12.2020<br>Объем услуг по<br>11<br>4: Объем услуг по | е договора (план):<br>а договоря, часов (план):<br>а договору, часов (план): | Дата окончания дого<br>26.10.2020<br>Объем услуг по дого<br>2<br>Объем услуг по дого | вора (факт):<br>вору, часов (факт):<br>вору, руб. (факт): |

Рис 1

## ВАЖНО!

Для отображения кнопки «Аннулировать» у пользователя, выполняющего операцию по возврату средств, должно быть активировано полномочие «Корректировка договоров» (рис.2) Управление полномочиями осуществляет региональный администратор.

| #1 группа                                          | _2×       |
|----------------------------------------------------|-----------|
| Основное Права                                     |           |
| Право                                              |           |
| 🖬 Тип: НОКО                                        | 2         |
| 🗈 Тип: Объявления                                  |           |
| 🔄 Тип: ПФДОД                                       |           |
| Просмотр соглашений                                | 0         |
| Корректировка договоров                            |           |
| Администрирование договоров                        | 0         |
| Перевод финансовых сертификатов в неподтвержденные |           |
| Управление заявками на сертификат                  | 0         |
| Обновление существующих параметром и калькулятора  | 0         |
| 💼 Удалить 🗸 Сохранить 💙                            | 🕻 Закрыть |

Рис. 2

ШАГ 2. В модуле «ПФДОД» перейти во вкладку «Операции», найти необходимую заявку и произвести возврат средств нажатием на соответствующую кнопку (рис. 3)

| -  | and the second | Сертификат | Pedewox | День рак   | Myssegenaturer | Организация | Программа | Группа/Класс | Ten        | Сумма     | Дата опер  |
|----|----------------|------------|---------|------------|----------------|-------------|-----------|--------------|------------|-----------|------------|
| 4  | 16987          | номер      | 6VI0    | dara pe 📋  | Mywupnaturiet  | Oprawoszuek | Програння | Tpyrna/Khacc | tet. V     | 0.:       | Дита от 🗐  |
| 1  | THE R          |            |         | 31.05.2011 |                | 0           |           |              | Pasthour_  | 4500 pyd. | 27.10.2020 |
| 19 | 5987           |            |         | 31.05.2011 |                |             |           |              | Блокировка | 4500 py6. | 27.10 020  |
| 19 | 1987           |            |         | 31.05.2011 |                |             |           |              | Pathnoon   | 4500 p.d. | 27.10.2020 |
| 19 | 5987           | 0          |         | 31.05.2011 |                |             |           |              | Сполсанияе | 1000 py6. | 27.10.2020 |
| 19 | 9987           |            |         | 31.05.2011 |                |             |           |              | Блокировка | 5500 p/6. | 22. Bosepa |
| 19 | 5987           |            |         | 31.05.2011 |                |             |           |              | Pasónou    | 8000 pyő. | 22.10.2020 |
| 19 | 9987           |            |         | 31.05.2011 |                |             |           |              | Блокировка | 3000 p/f. | 22.10.2020 |
| 19 | 987            |            |         | 21.05.2011 |                |             |           |              | Pasónora-  | 8000 py5. | 22.10.2020 |
| 19 | 9987           |            |         | 31.05.2011 |                |             |           |              | Блокировка | 3000 py6. | 22.10.2020 |

Рис. 3

## ВАЖНО!

Для отображения вкладки «Операции» в модуле «ПФДОД» и выполнения операции по возврату средств, у пользователя должны быть активированы полномочия «Просмотр операций по сертификатам» и «Управление операциями по сертификатам» (рис. 4)

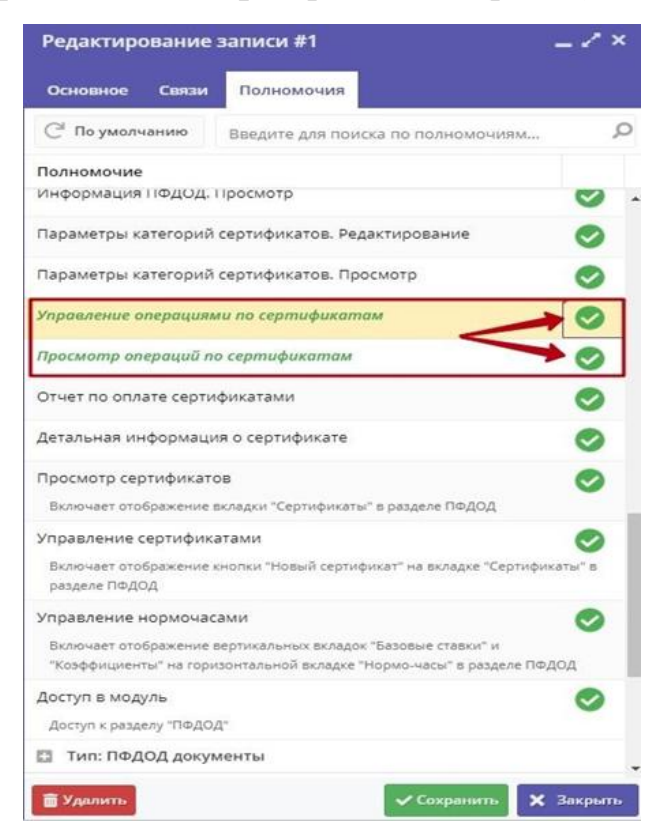

Рис. 4